## Prijava v sistem mojaMALICA

Do rešitve mojaMALICA dostopa koristnik obrokov na spletni strani svoje organizacije (šola, ustanova, podjetje ...). Priporočamo pa, da si bližnjico do vstopne strani shranite v svoj brskalnik ali na namizje mobilne naprave.

Za prijavo v sistem mojaMALICA vpišemo e-pošto in geslo, ki smo ga prejeli na e-poštni naslov:

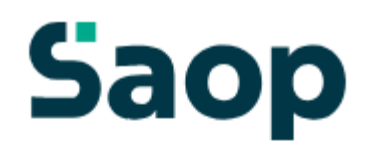

### Dobrodošli.

Prijava v sistem mojaMALICA.

| E-pošta<br>testni.oce@nekadomena.si |
|-------------------------------------|
| Geslo                               |
| Prijava                             |
| Pozabil sem geslo                   |

Nimate računa? Registracija

Po kliku na »Prijava« se odpre okno za zamenjavo gesla. Vpišemo geslo, ki smo ga prejeli po epošti ter vpišemo novo geslo s katerim želimo vstopati v mojoMALICO. Novo geslo ponovno vpišemo, da ne pride do napake pri vnosu novega gesla.

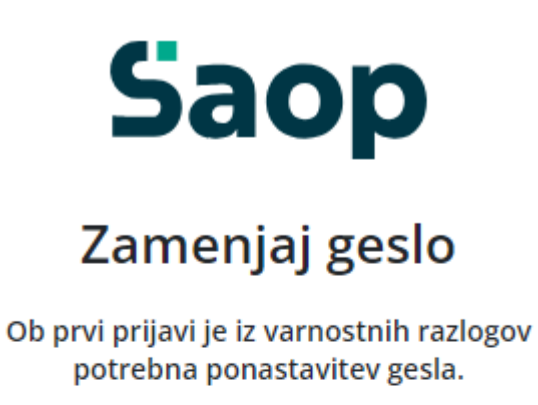

| Staro geslo*       |  |
|--------------------|--|
| Novo geslo*        |  |
| Ponovi novo geslo* |  |
| Potrdi             |  |

S klikom na »Potrdi« vstopimo v mojoMALICO, kjer lahko pričnemo z urejanjem prijav na obroke. Dodamo pa lahko tudi več koristnikov (sorojenci izbranega otroka) ter urejamo nastavitve računa (sprememba gesla in e-pošte).

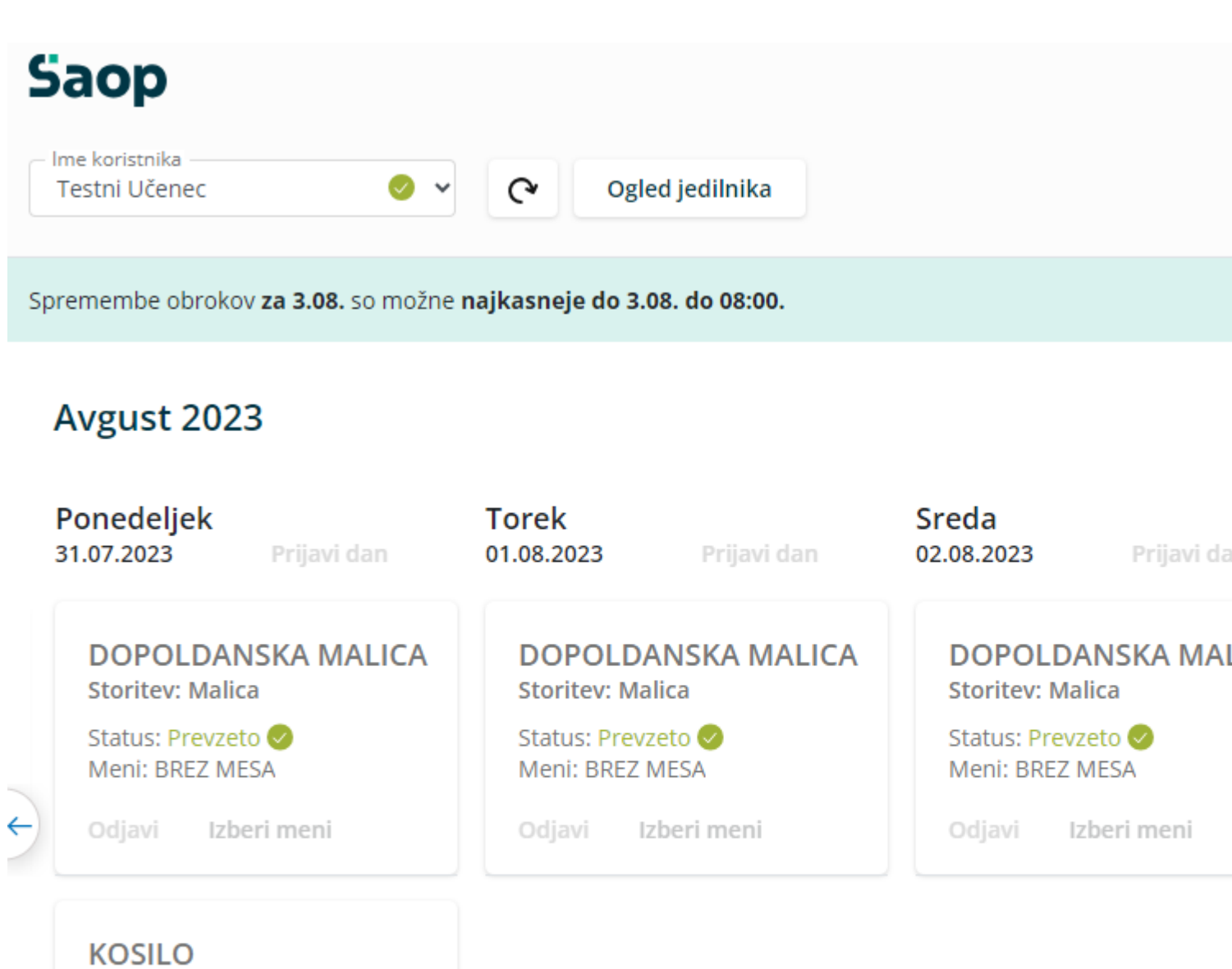

Storitev: Veliko kosilo

Status: Prevzeto 🤜 Meni: OSNOVNI MENI

Odjavi Izberi meni

## Dodajanje koristnika

Koristnika dodamo s klikom na puščico v polju »Ime koristnika«.

# Saop

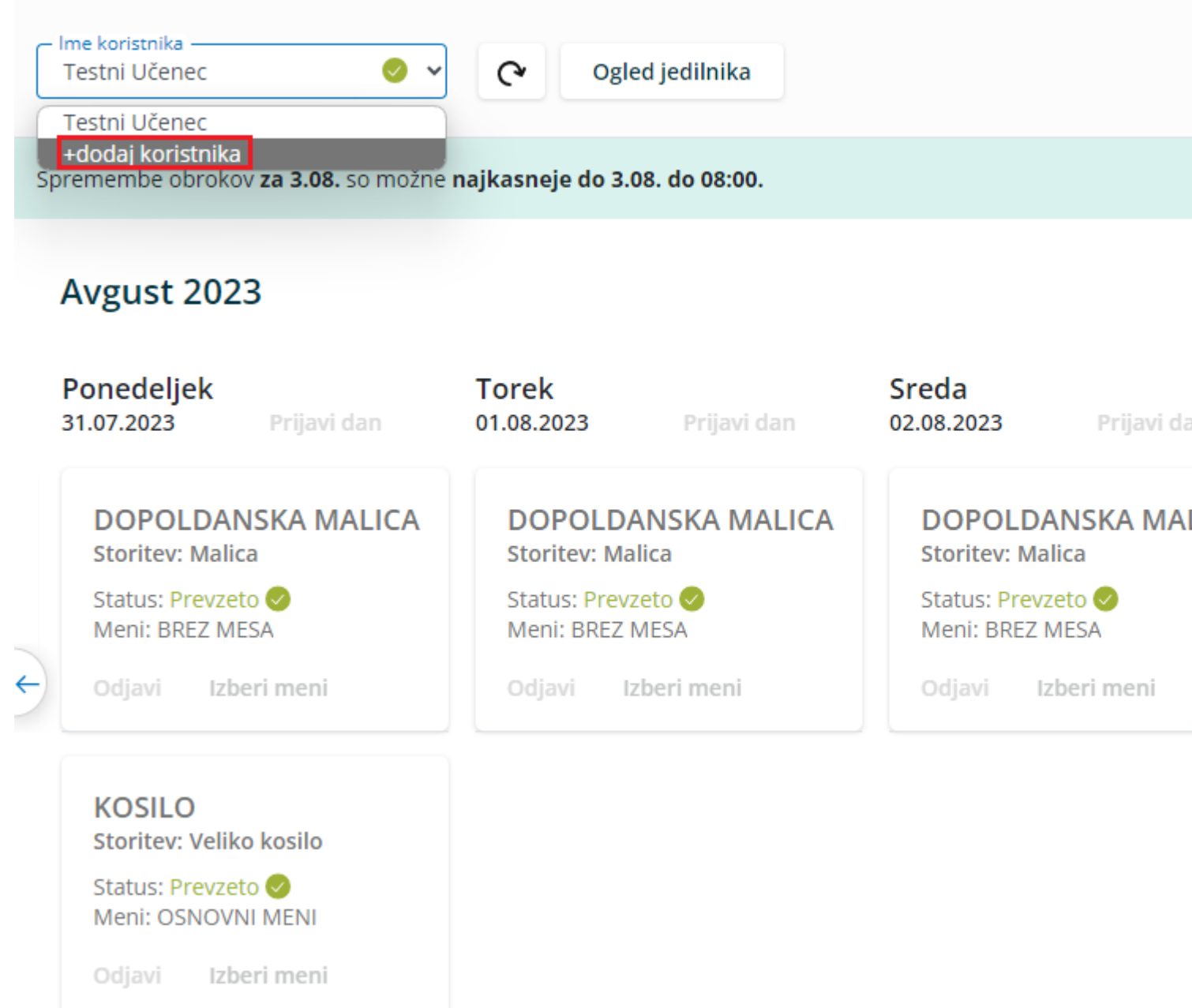

Odpre se nam okno za dodajanje še enega koristnika.

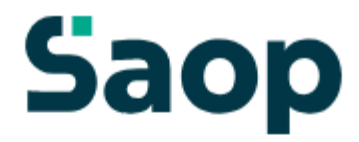

# Dodajte še enega koristnika

Koristnik bo dodan k uporabniku mitja.zivko@seyfor.si.

| Šifra koristnika | ? |
|------------------|---|
| Osebna številka  | ? |
| Naprej           |   |

S klikom na »Naprej« že vidimo prijave na prehrano za novega koristnika.

Spremembe obrokov za 3.08. so možne najkasneje do 3.08. do 08:00.

### Avgust 2023

|   | Ponedeljek<br>31.07.2023      | Prijavi dan       | Torek<br>01.08.2023      | Prijavi dan             | Sreda<br>02.08.2023      | Prijavi da                      |
|---|-------------------------------|-------------------|--------------------------|-------------------------|--------------------------|---------------------------------|
|   | DOPOLDA<br>Storitev: Mal      | NSKA MALICA       | DOPOL<br>Storitev: N     | DANSKA MALICA<br>Malica | DOPOLI<br>Storitev: N    | DANSKA MAI<br><sup>Aalica</sup> |
|   | Status: Prevz<br>Meni: BREZ N | eto 🥝<br>⁄IESA    | Status: Pre<br>Meni: BRE | evzeto 🥑<br>Z MESA      | Status: Pre<br>Meni: BRE | evzeto 🥏<br>Z MESA              |
| ÷ | Odjavi Iz                     | beri meni         | Odjavi                   | Izberi meni             | Odjavi                   | Izberi meni                     |
|   | KOSILO<br>Storitev: Veli      | iko kosilo        |                          |                         |                          |                                 |
|   | Status: Prevz<br>Meni: OSNO   | eto 🥝<br>/NI MENI |                          |                         |                          |                                 |
|   | Odjavi Iz                     | beri meni         |                          |                         |                          |                                 |

Ko imamo prijavljene vse koristnike (učence, dijake,...), se nam s klikom na puščico v polju »lme Koristnika« odpre spustni seznam, kjer izberemo, za katerega koristnika želimo urejati prijave na obroke.

# Saop

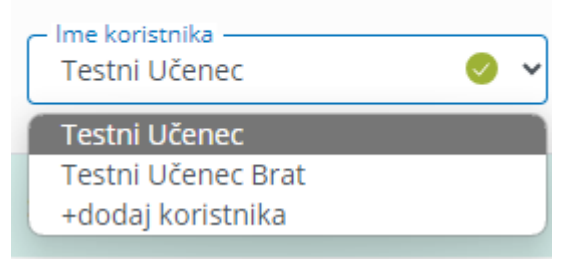

## Zamenjava gesla in e-pošte

Geslo lahko zamenjamo v nastavitvah računa.

Storitev: Malica

Status: Prevzeto 🥝

Izberi meni

Meni: BREZ MESA

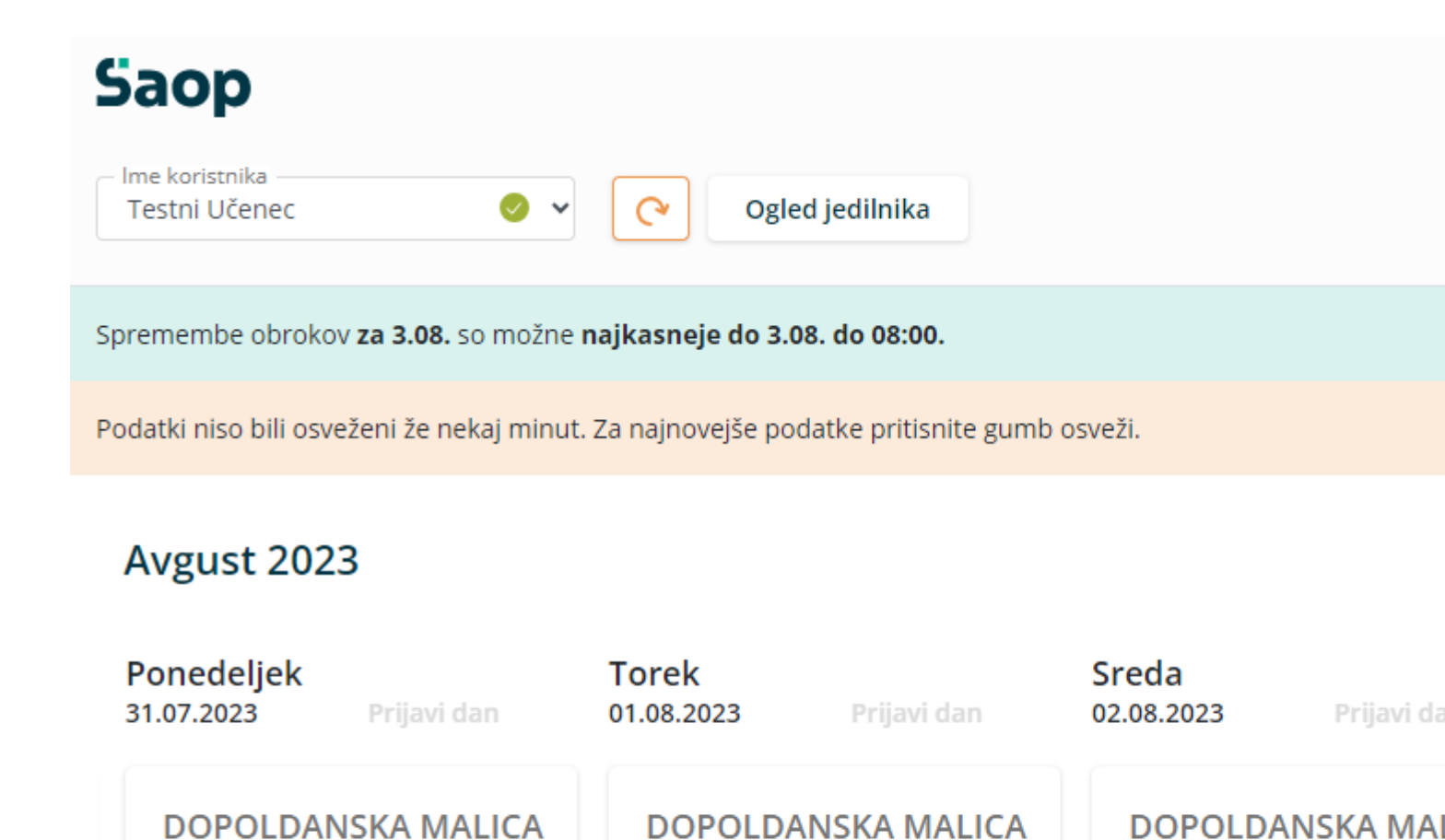

Storitev: Malica

Status: Prevzeto 🥝

Izberi meni

Meni: BREZ MESA

Storitev: Malica

Status: Prevzeto 🕗

Izberi meni

Meni: BREZ MESA

Po kliku na »Nastavitve računa« se nam odprejo nastavitve, kjer lahko kliknemo na »Zamenjaj geslo«

| Podatki prijavitelja       |                             |  |
|----------------------------|-----------------------------|--|
| lme prijavitelja<br>Testni | Priimek prijavitelja<br>Oče |  |
| E-mail@seyfor.si           | Zamenjaj e-pošto            |  |
| Geslo                      | Zamenjaj geslo              |  |

| – lme in priimek koristnika<br>Testni Učenec |  |
|----------------------------------------------|--|
| – Ime in priimek koristnika                  |  |
| <ul> <li>тпе пі ріппек копзилка</li> </ul>   |  |
| Testni Učenec Brat                           |  |

Odpre se nam okno, kjer vpišemo staro geslo, novo geslo ter še enkrat ponovimo novo geslo.

| Zamenjaj geslo     | ×        |
|--------------------|----------|
| Staro geslo*       |          |
| Novo geslo*        |          |
| Ponovi novo geslo* |          |
| Shrani             | Prekliči |

Na podoben način lahko zamenjamo tudi e-pošto.

### Nastavitve računa

#### Podatki prijavitelja

| Ime prijavitelja<br>Testni | Priimek prijavitelja<br>Oče |
|----------------------------|-----------------------------|
| E-mail<br>@seyfor.si       | Zamenjaj e-pošto            |
| Geslo                      | Zamenjaj geslo              |

#### Podatki o koristnikih

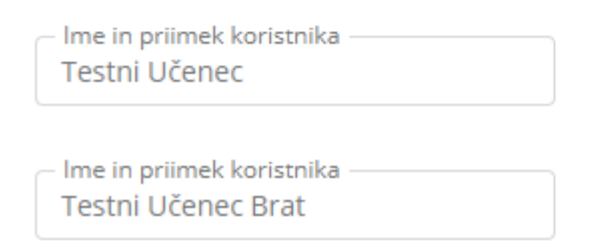

Vpišemo trenutno veljavno e-pošto ter dvakrat vpišemo novo e-pošto.

| Zamenjaj e-pošto $~	imes$ |  |
|---------------------------|--|
| Stara e-pošta             |  |
| Nova e-pošta              |  |
| Ponovi e-pošto            |  |
| Shrani Prekliči           |  |

Pojavi se opozorilo, da je potrebna ponovna prijava v aplikacijo.

| Opozorilo                                  | ×      |
|--------------------------------------------|--------|
| Potrtebna je ponovna prijava v aplikacijo. |        |
|                                            | V redu |

### Pozabljeno geslo

V primeru, da smo pozabili geslo, ob prijavi v mojoMALICO vpišemo e-pošto ter kliknemo na »Pozabil sem geslo«.

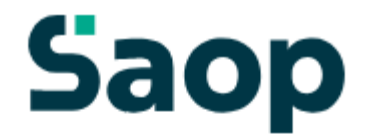

### Dobrodošli.

Prijava v sistem mojaMALICA.

| E-pošta |                    |       |
|---------|--------------------|-------|
| Geslo   |                    |       |
|         | Prijava            |       |
| Po      | zabil sem geslo    |       |
| Nimate  | e računa? Registra | icija |

Po kliku na »Pozabil sem geslo« se nam odpre okno, kjer vpišemo e-pošto ter kliknemo »Pošlji novo geslo«.

| Saop                                                           |
|----------------------------------------------------------------|
| Pozabljeno geslo                                               |
| Vpišite e-poštni naslov, s katerim se<br>prijavljate v sistem. |
| E-pošta                                                        |
| Pošlji novo geslo                                              |
| Pozabil sem E-pošto                                            |
| Že imate račun? Prijavite se                                   |

Dobimo obvestilo, da smo na e-pošto dobili novo geslo.

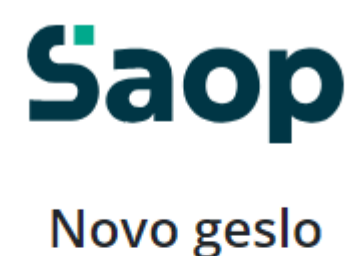

0

Na svoj e-poštni naslov ste prejeli novo geslo. Če sporočila ne najdete, preverite mapo z neželeno

pošto.

Nazaj na vpis

Na e-pošto dobimo novo geslo.

### Saop

### Geslo za vpis

Spoštovani,

pošiljamo vam geslo za prijavo v portal mojaMALICA. Zamenjate ga lahko kadarkoli v nastavitvah profila.

Geslo: A3E0E39B

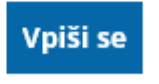

Lep pozdrav, Testna srednja šola

### Pozabljena e-pošta za prijavo

V primeru, da smo pozabili e-pošto za prijavo, je potrebno kontaktirati šolo oz. ustanovo, da nam sporočijo e-pošto oz. izbrišejo račun, da se lahko ponovno registriramo.

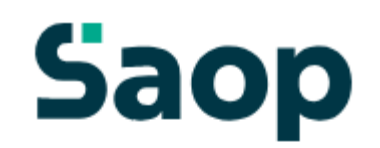

### Pozabljeno geslo

Vpišite e-poštni naslov, s katerim se prijavljate v sistem.

| E-pošta                      |
|------------------------------|
| Pošlji novo geslo            |
| Pozabil sem E-pošto          |
| Že imate račun? Prijavite se |

Po kliku na »Pozabil sem E-pošto« dobimo obvestilo, koga naj kontaktiramo za ureditev zadeve.

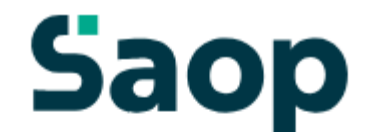

### Pozabljen elektronski naslov

V primeru pozabljene e-pošte prosimo, da kontaktirate podporo na testni.mail@nekadomena.si.

Nazaj na vpis